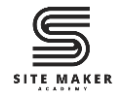

#### How To Install A Plugin From The WordPress Plugin Directory

#### Contents

| Introduction                                | .1 |
|---------------------------------------------|----|
| Step One: Access the Plugin Directory       | .2 |
| Step Two: Search the Plugin Directory       | .3 |
| Step Three: Install the Plugin              | .3 |
| Step Four: Activate the Plugin              | .4 |
| Step Five: Configure the Plugin (if Needed) | .4 |
| Watch the Video Tutorial                    | .5 |
| Read the Full Blog Post                     | 5  |

#### Introduction

WordPress plugins are essential tools that enhance your website's functionality. Plugins make it easy to customize your site without any code. The simplest way to install a plugin is through the WordPress Plugin Directory, which contains thousands of free plugins.

This guide will walk you through how to **install and activate a plugin** using **WordPress plugin directory.** 

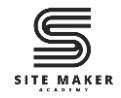

#### Step One: Access the Plugin Directory

- 1. Login to your WordPress dashboard.
- 2. On the left sidebar, click on **Plugins** > **Add New Plugin**.

| 🛞 😤 Sitemaker Academy 📮 0 🔸 New Howdy, Sitemaker Academy 🔳     |                    |                                                                                                    |                  |       |                                    |                  |        |
|----------------------------------------------------------------|--------------------|----------------------------------------------------------------------------------------------------|------------------|-------|------------------------------------|------------------|--------|
| 2 Dashboard                                                    | Dashboard          |                                                                                                    |                  |       |                                    | Screen Options 🔻 | Help ¥ |
| Home<br>Updates                                                | Site Health Status | ~ ~ *                                                                                                    | Activity         | ~ ~ * | Quick Draft                        |                  | ~ ~ *  |
| <ul> <li>≁ Posts</li> <li>9) Media</li> <li>I Pages</li> </ul> | No information yet | Site health checks will automatically run<br>periodically to gather information about<br>your site. You can also <u>yair the Site Health</u><br><u>screen</u> to gather information about your site<br>now. | No activity yet! |       | Title Content What's on your mind? |                  |        |
| Comments                                                       | At a Glance        | ~ V *                                                                                                    |                  |       |                                    |                  |        |
| Plugins                                                        | Installed Plugins  | wenty Twenty-Five theme.                                                                                                    |                  |       | Save Draft                         |                  |        |
| <ul> <li>Users</li> <li>Tools</li> </ul>                       |                    |                                                                                                    |                  |       | WordPress Events and News          |                  | ~ ~ *  |
| <ul> <li>Settings</li> <li>Collapse menu</li> </ul>            |                    |                                                                                                    |                  |       |                                    |                  |        |
|                                                                |                    |                                                                                                    |                  |       |                                    |                  |        |

This will bring you to the WordPress Plugin Directory.

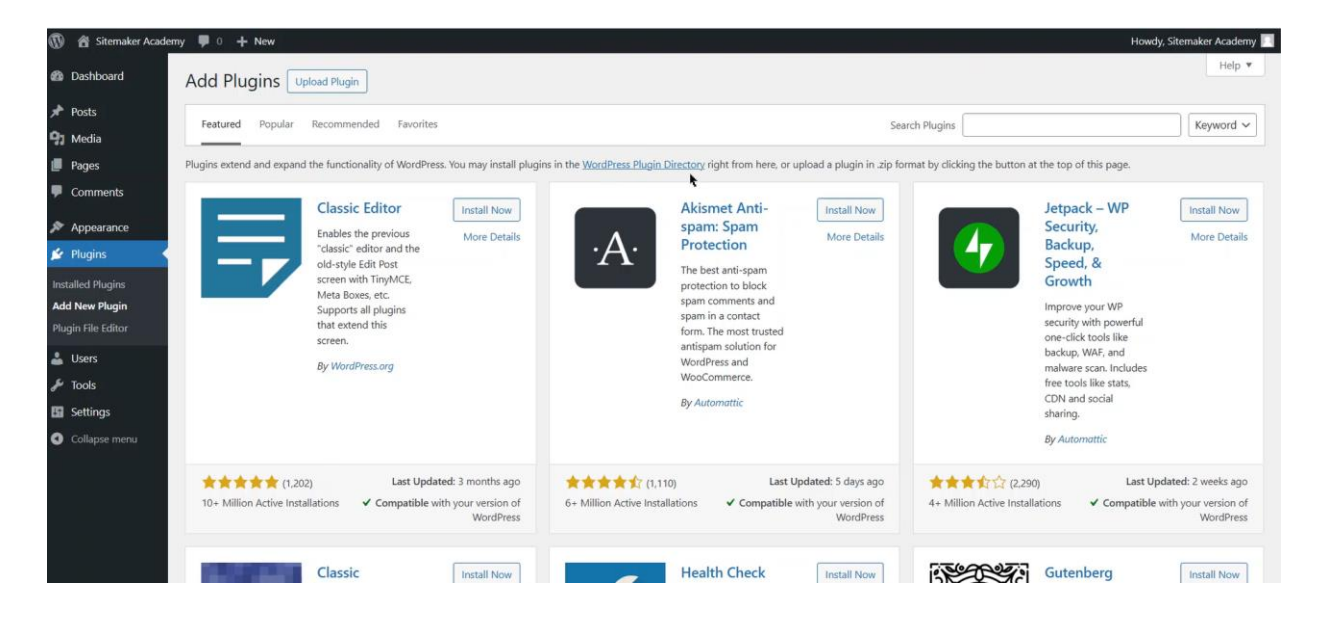

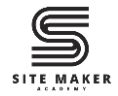

# Step Two: Search the Plugin Directory

- 1. Go to the **search bar** at the top right side.
- 2. Type the full name, partial name, or function of the plugin you are looking for.
- 3. Press Enter.

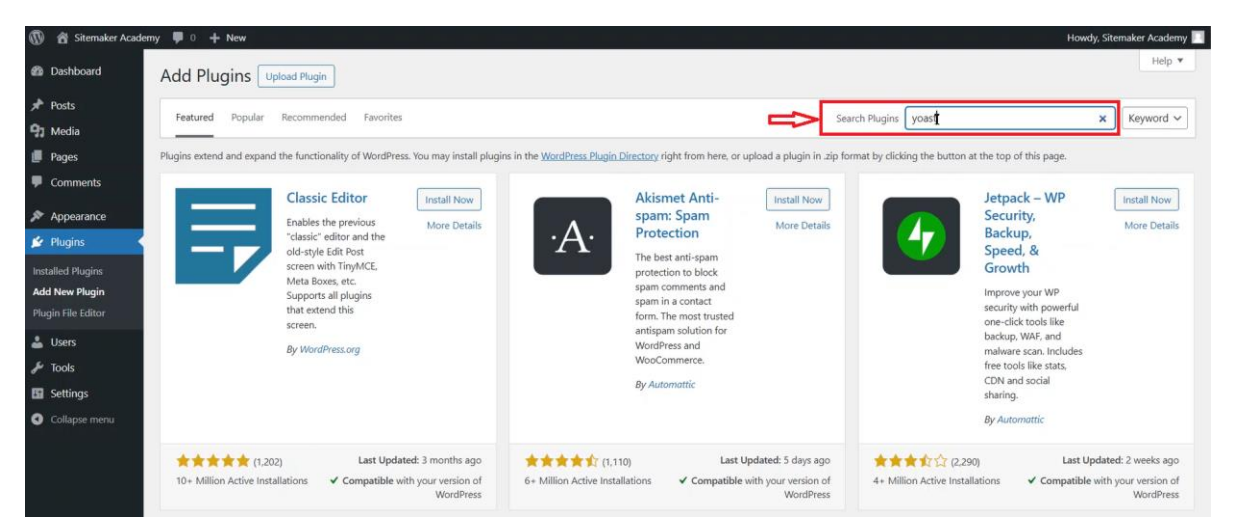

WordPress will display relevant results along with ratings and descriptions of the plugins.

# Step Three: Install the Plugin

1. Once you find the plugin you want, click the **Install Now** button next to it.

| 🛞 😤 Sitemaker Academy 📮 0 🕂 New                                                                                                    |                                                                                                    | Howdy, Sitemaker Academy 📃                                                                                                    |
|----------------------------------------------------------------------------------------------------|----------------------------------------------------------------------------------------------------|----------------------------------------------------------------------------------------------------|
| Dashboard Add Plugins Upload Plugin                                                                                                    |                                                                                                    | Help 🔻                                                                                                    |
| Posts     Search Results: Featured Popular: Recommended Favorites     Media                                                                                                    | Search Plugins                                                                                                    | × Keyword ~                                                                                                    |
| Pages                                                                                                    |                                                                                                    | 918 items 🤘 c 🚺 of 26 🕨 »                                                                                                    |
| Comments  Appearance  Plugins  Installed Plugins  Add New Plugin  Plugin Flie Editor  Ovide the Void SEO plugin.  Plugin Flie Editor  Ovide the Void SEO plugin.  Add New Plugin  Plugin Flie Editor  Ovide the Void SEO plugin.  Ovide the Void SEO plugin.  Ovide the Void SEO plugin.  Ovide the Void SEO plugin.  Ovide the Void SEO plugin.  Ovide the Void SEO plugin.                                                                                                    | Yoast<br>Duplicate Post<br>The go-to tool for<br>doning posts and<br>powerful Rewrite &,<br>Republish feature.<br>By Yoar | Yoast Test<br>Helper<br>This plugin makes<br>testing Yoast SEO,<br>Yoast SEO add-ons<br>and integrations and<br>resetting the different<br>features a lot easier. |
| 👗 Users 🎤 Tools                                                                                                    |                                                                                                    | By Yoast                                                                                                    |
| Settings Collapse menu Collapse menu Collap | 4+ Million Active Installations     ✓ Compatible with your version of<br>WordPress     50,000+ Active Installations       | 2) Last Updated: 3 months ago<br>Illations ✓ Compatible with your version of<br>WordPress                                                                         |

WordPress will automatically download and install the plugin on your site.

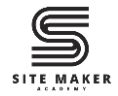

# Step Four: Activate the Plugin

After installation, the Install Now button will change to Activate.

1. Click Activate to enable the plugin on your website.

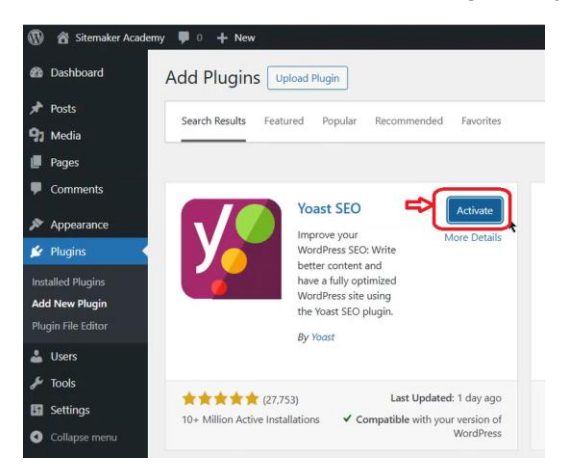

# Step Five: Configure the Plugin (if Needed)

Some plugins work immediately after activation while others require configuration. After successful installation, the plugin should appear in the installed plugins list.

| 🚯 📸 Sitemaker Academy 🖡 o 🕂 New 🗱 🚯 Howdy, Sitemaker Academy |                                                                                  |                                                                                                    |     |  |  |
|--------------------------------------------------------------|----------------------------------------------------------------------------------|----------------------------------------------------------------------------------------------------|-----|--|--|
| Dashboard                                                    | Plugins Add New Plugin                                                           | Screen Options * Help *                                                                                               |     |  |  |
| 📌 Posts                                                      | All (2)   Active (2)   Must-Use (1)                                              | Search installed plugins                                                                                              |     |  |  |
| 97 Media                                                     |                                                                                  |                                                                                                    |     |  |  |
| Pages                                                        | Bulk actions V Apply                                                             | 2 it                                                                                                    | ,ms |  |  |
| Comments                                                     | D Plugin                                                                         | Description                                                                                                    |     |  |  |
|                                                              | WP Reset                                                                         | Reset the entire site or just selected parts while reserving the option to undo by using snapshots.                   |     |  |  |
| Market Appearance                                            | Open WP Reset Tools   Deactivate                                                 | Version 2.04   By WebFactory Ltd   View details   Support   Plugin Homepage   Rate the plugin *****                   |     |  |  |
| 😰 Plugins 🔹                                                  | Voast SEO                                                                        | The first true all-in-one SEO solution for WordPress, including on-page content analysis, XML sitemaps and much more. |     |  |  |
| Installed Plugins                                            | Get Premium   Finish your first-time configuration   FAQ   Settings   Deactivate | Version 24.5   By Team Yoast   View details                                                                           |     |  |  |
| Add New Plugin                                               | O Physica                                                                        | Description                                                                                                    |     |  |  |
| Plugin File Editor                                           | - riugni                                                                         | Desciption                                                                                                    |     |  |  |
| 🛓 Users                                                      | Bulk actions V Apply                                                             | 2 it                                                                                                    | ms  |  |  |
| F Tools                                                      |                                                                                  |                                                                                                    |     |  |  |
| Settings                                                     |                                                                                  |                                                                                                    |     |  |  |
| 🕅 Yoast SEO 👩 <                                              |                                                                                  |                                                                                                    |     |  |  |
| Collapse menu                                                |                                                                                  |                                                                                                    |     |  |  |
|                                                              |                                                                                  |                                                                                                    |     |  |  |
|                                                              |                                                                                  |                                                                                                    |     |  |  |
|                                                              |                                                                                  |                                                                                                    |     |  |  |

1. Go to the left sidebar and click **Plugins** > **Installed Plugins.** Your plugin should be in the list of available plugins.

2. Click Settings (if available) to configure the plugin according to your needs.

Some plugins also appear on the left sidebar of the WordPress dashboard.

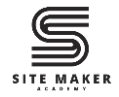

#### Watch the Video Tutorial

#### If you prefer a visual walkthrough, check out our detailed <u>YouTube video tutorial</u> where we guide you step-by-step on how to install a plugin from the WordPress Plugin Directory. <u>https://www.youtube.com/watch?v=R3dJIPPsqFs</u>

#### Read the Full Blog Post

You can also read the blog post about how to fix this error on our website.